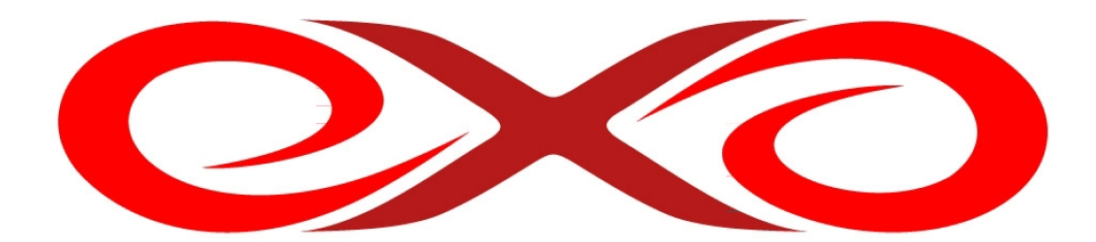

#### EXO HOSTING

# Manuál k programu FileZilla

EXO TECHNOLOGIES spol. s.r.o. Garbiarska 3 Stará Ľubovňa 064 01 IČO: 36 485 161 IČ DPH: SK2020004503 support@exohosting.sk

# www.exohosting.sk

Copyright EXO TECHNOLOGIES spol. s.r.o. - All rights reserved

### Úvod

EXO HOSTING tím pre Vás pripravil manuál, ktorý Vám uľahčí prácu a ušetrí čas. Podrobne popisuje možnosti a postup práce s FTP klientom FileZilla. Je napísaný tak, aby podľa neho mohli postupovať aj začiatočníci. Pokročilí užívatelia si v ňom môžu rýchlo nájsť odpovede a riešenia k postupom, ktoré hľadajú.

Touto príručkou reaguje EXO HOSTING na potreby a otázky svojich zákazníkov. EXO HOSTING tím ju priebežne aktualizuje a rozširuje aj na základe ich reakcií. Ak máte k našej Užívateľskej príručke nejaké pripomienky či otázky, prosím, pošlite nám ich na pocuvamevas@exohosting.sk.

Príjemnú prácu s FTP klientom FileZilla Vám praje EXO HOSTING tím

## Obsah

| Úvod                     | 2 |
|--------------------------|---|
| FileZilla                | 4 |
| Začíname – Prihlasovanie | 4 |
| Prenos súborov           | 6 |
| Nahrávanie súborov       | 6 |
| Sťahovanie súborov       | 6 |
| Správa lokalít           | 7 |

#### FileZilla

FileZilla je FTP a SFTP klient s mnohými užitočnými funkciami. Podporuje pripojenie SSL. Jednoduchá správa FTP účtov, neustála kontrola a udržovanie pripojenia k FTP serverom.

#### Začíname – Prihlasovanie

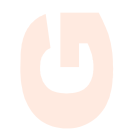

1. Otvoríme program FileZilla. Zobrazí sa nám nasledovné okno.

| Súbor Úpravy                                   | Zobraziť Prenos S               | erver Pomocní                      | k         |                                      |                                                                             |                     |           |
|------------------------------------------------|---------------------------------|------------------------------------|-----------|--------------------------------------|-----------------------------------------------------------------------------|---------------------|-----------|
| 📴 🔹 🔚 📴 📴 📴                                    | 🔍 🗈 🌭 🕸 🕿 F                     | र   ᡱ→ 85                          |           |                                      |                                                                             |                     |           |
| Hostitel':                                     | Používateľské                   | meno:                              | Heslo     | :                                    | Port:                                                                       | Rýchle pripojenie 🔻 |           |
|                                                |                                 |                                    |           |                                      |                                                                             |                     |           |
|                                                |                                 |                                    |           |                                      |                                                                             |                     |           |
|                                                |                                 |                                    |           |                                      |                                                                             |                     |           |
|                                                |                                 |                                    |           |                                      |                                                                             |                     | -         |
| Lokálne miesto: \                              |                                 |                                    | •         | Vzdialený adresár:                   |                                                                             |                     | ~         |
| 🖃 🥾 Počítač                                    |                                 |                                    | *         |                                      |                                                                             |                     |           |
| 🗄 💩 C: (I                                      | HP)                             |                                    |           |                                      |                                                                             |                     |           |
| 🗄 🛶 D: (                                       | FACTORY_IMAGE)                  |                                    | 1000      |                                      |                                                                             |                     |           |
| ⊞ <i>2</i> 99 E:                               |                                 |                                    | =         |                                      |                                                                             |                     |           |
| ⊞ <b>-</b> G:                                  |                                 |                                    |           |                                      |                                                                             |                     |           |
| ⊞ <b>⊘</b> ⊓:<br>⊕                             |                                 |                                    | ~         |                                      |                                                                             |                     |           |
| Názov súbo                                     | Veľkosť Tvp súb                 | oru Posledná                       | á zmena 🔺 | Názo / Veľ                           | rosť Typis                                                                  | úb Posledná z       | Onrávne V |
| C: (HP)                                        | l okálny                        | disk                               |           | Vazo · Ven                           | tost Typ s                                                                  | ub Tosicuna z       |           |
| D' (FACTOR                                     | Lokálny                         | disk                               |           |                                      |                                                                             | 1 *** 1             |           |
| F:                                             | lednotk                         | a CD                               |           |                                      | <nepripojeny< td=""><td>k zladnemu serveru&gt;</td><td></td></nepripojeny<> | k zladnemu serveru> |           |
|                                                | Vymenit                         | eľn                                | ~         |                                      |                                                                             |                     |           |
|                                                | Ш                               |                                    | •         | •                                    | 11                                                                          |                     | 4         |
| ▲                                              |                                 |                                    |           |                                      |                                                                             |                     |           |
| <ul> <li>7 adresárov</li> </ul>                |                                 |                                    |           | Prázdny adresár.                     |                                                                             |                     |           |
| 7 adresárov<br>Server / lokálny si             | ibor Smer V                     | zdialený súbor                     |           | Prázdny adresár.<br>Veľkosť Priorita | Stav                                                                        |                     |           |
| Adresárov     Server / lokálny su              | íbor Smer Vz                    | zdialený súbor                     |           | Prázdny adresár.<br>Veľkosť Priorita | Stav                                                                        |                     |           |
| adresárov     Server / lokálny su              | íbor Smer Va                    | zdialený súbor                     |           | Prázdny adresár.<br>Veľkosť Priorita | Stav                                                                        |                     |           |
| Adresárov     Server / lokálny si              | íbor Smer Va                    | zdialený súbor                     |           | Prázdny adresár.<br>Veľkosť Priorita | Stav                                                                        |                     |           |
| Adresárov Server / lokálny su Súbory vo fronte | íbor Smer Vz<br>Zlyhané prenosy | zdialený súbor<br>Úspešné prenosy: |           | Prázdny adresár.<br>Veľkosť Priorita | Stav                                                                        |                     |           |
| Adresárov Server / lokálny su Súbory vo fronte | íbor Smer Vz<br>Zlyhané prenosy | zdialený súbor<br>Úspešné prenosy: |           | Prázdny adresár.<br>Veľkosť Priorita | Stav                                                                        | Front: práz         | day.      |
| Adresárov Server / lokálny su Súbory vo fronte | íbor Smer V;<br>Zlyhané prenosy | zdialený súbor<br>Úspešné prenosy: |           | Prázdny adresár.<br>Veľkosť Priorita | Stav                                                                        | Front: práz         | dny ••    |
| Adresárov Server / lokálny su Súbory vo fronte | íbor Smer V:<br>Zlyhané prenosy | zdialený súbor<br>Úspešné prenosy: |           | Prázdny adresár.<br>Veľkosť Priorita | Stav                                                                        | Front: práz         | dny ••    |
| Adresárov Server / lokálny su Súbory vo fronte | íbor Smer V:<br>Zlyhané prenosy | zdialený súbor<br>Úspešné prenosy: |           | Prázdny adresár.<br>Veľkosť Priorita | Stav                                                                        | Front: práz         | dny ••    |
| Adresárov Server / lokálny su Súbory vo fronte | íbor Smer V:<br>Zlyhané prenosy | zdialený súbor<br>Úspešné prenosy: |           | Prázdny adresár.<br>Veľkosť Priorita | Stav                                                                        | Front: práz         | dny ••    |
| Adresárov Server / lokálny se Súbory vo fronte | íbor Smer V:<br>Zlyhané prenosy | zdialený súbor<br>Úspešné prenosy: |           | Prázdny adresár.<br>Veľkosť Priorita | Stav                                                                        | Front: práz         | dny ••    |
| Adresárov Server / lokálny su Súbory vo fronte | íbor Smer V:<br>Zlyhané prenosy | zdialený súbor<br>Úspešné prenosy: |           | Prázdny adresár.<br>Veľkosť Priorita | Stav                                                                        | Front: práz         | dny ••    |
| Adresárov Server / lokálny su Súbory vo fronte | íbor Smer V:<br>Zlyhané prenosy | zdialený súbor<br>Úspešné prenosy: |           | Prázdny adresár.<br>Veľkosť Priorita | Stav                                                                        | Front: práz         | dny 🔍 🔍   |
| Adresárov Server / lokálny su Súbory vo fronte | íbor Smer Vz<br>Zlyhané prenosy | zdialený súbor<br>Úspešné prenosy: |           | Prázdny adresár.<br>Veľkosť Priorita | Stav                                                                        | Front: práz         | dny 🗨 🔍   |
| Adresárov Server / lokálny st Súbory vo fronte | íbor Smer Vz<br>Zlyhané prenosy | zdialený súbor<br>Úspešné prenosy: |           | Prázdny adresár.<br>Veľkosť Priorita | Stav                                                                        | Front: práz         | dny 🗨 •   |
| Adresárov Server / lokálny st Súbory vo fronte | íbor Smer Vz<br>Zlyhané prenosy | zdialený súbor<br>Úspešné prenosy: |           | Prázdny adresár.<br>Veľkosť Priorita | Stav                                                                        | Front: práz         | dny ••    |

#### 2. Do poľa Hostiteľ zadáte ftp.vasadomena.koncovka

Do poľa **Používateľské meno** zadáte **vasadomena.koncovka** resp. **vasadomena.koncovka.uzivatel** (v prípade, že pre pripojenie nevyužívate hlavné konto).

Do poľa **Heslo** zadáte heslo zadané do objednávkového formulára, ak ste ho nemenili vo Vašom Control Paneli.

Kliknete na tlačidlo Rýchle pripojenie

| Fz FileZilla |                                |        |       |                   |
|--------------|--------------------------------|--------|-------|-------------------|
| Súbor Úpravy | Zobraziť Prenos Server Pomocni | ík     |       |                   |
| 💣 • 🔳 🛄 🤃    | 5 🔍 🖗 💁 🕸 🕼 R 😫 🖽              |        |       |                   |
| Hostitel':   | Používateľské meno:            | Heslo: | Port: | Rýchle pripojenie |

3. Po úspešnom prihlásení sa zobrazí

| Súbor Ú   | Ĵpravy Zobraziť Prenos Server P<br>■ 📴 🕞 😡 😵 🕵 R   井 🗄 | omocník           |         |       |       |                   |
|-----------|--------------------------------------------------------|-------------------|---------|-------|-------|-------------------|
| Hostiteľ: | ftp.vasadomena.k Používateľské meno:                   | vasadomena.ko     | Heslo:  | ••••• | Port: | Rýchle pripojenie |
| Odpoved': | 227 Entering Passive Mod                               | le (92,240,253,39 | ,80,185 | )     |       |                   |
| Príkaz:   | LIST                                                   |                   |         |       |       |                   |
| Odpoved': | 150 Accepted data conne                                | ction             |         |       |       |                   |
| Odpoved': | 226-Options: -a -l                                     |                   |         |       |       |                   |
| Odpoved': | 226 6 matches total                                    |                   |         |       |       |                   |
| Stav:     | Výpis adresára prebehol                                | úspešne           |         |       |       |                   |

4. Na l'avej strane v **lokálnom paneli** sa zobrazujú súbory a adresáre n<mark>a</mark> Vašom lokálnom disku (označené **zelenou** farbou).

Na pravej strane v **serverovom paneli** sa zobrazujú súbory a adresáre vzdialeného servera, ku ktorému ste sa pripojili (označené **červenou** farbou).

| *      | æ- <u>1</u> /                        |                                                                                                    |                                                                                                    |                                                                                                    |                                                                                                    | _                                                                                                    |
|--------|--------------------------------------|----------------------------------------------------------------------------------------------------|----------------------------------------------------------------------------------------------------|----------------------------------------------------------------------------------------------------|----------------------------------------------------------------------------------------------------|----------------------------------------------------------------------------------------------------|
| 4 [III |                                      |                                                                                                    |                                                                                                    |                                                                                                    |                                                                                                    |                                                                                                    |
|        | Názo / Veľkosť                       | Typ súb                                                                                                    | Posledná z                                                                                                    | Oprávne                                                                                                    | Vlastr                                                                                                    | 1 ^                                                                                                    |
| HI H   | conf     data     logs     datacción | Priečino<br>Priečino<br>Priečino<br>III                                                                                                    | 29. 6. 2011<br>26. 1. 2011<br>1. 7. 2011 2                                                                                                    | drwxr-x<br>drwxr-x<br>drwxr-x                                                                                                    | 0 0<br>6487<br>0 0                                                                                                    | C *                                                                                                    |
| 'kost  | Priorita Stav                        |                                                                                                    |                                                                                                    |                                                                                                    |                                                                                                    |                                                                                                    |
|        |                                      |                                                                                                    |                                                                                                    |                                                                                                    |                                                                                                    |                                                                                                    |
|        | *                                    | <ul> <li>Názo / Veľkosť</li> <li></li> <li></li></ul> | <ul> <li>Názo / Veľkosť Typ súb</li> <li></li> <li>conf Priečino</li> <li>data Priečino</li> <li>logs Priečino</li> <li>4 adresáre</li> <li>kosť Priorita Stav</li> </ul> | Názo / Veľkosť Typ súb Posledná z<br><br>conf Priečino 29. 6. 2011<br>data Priečino 26. 1. 2011<br>logs Priečino 1. 7. 2011 2<br>4 adresáre<br>kosť Priorita Stav | <ul> <li>Názo / Veľkosť Typ súb Posledná z Oprávne</li> <li></li> <li>conf Priečino 29. 6. 2011 drwxr-x</li> <li>data Priečino 26. 1. 2011 drwxr-x</li> <li>logs Priečino 1. 7. 2011 2 drwxr-x</li> <li>4 adresáre</li> <li>kosť Priorita Stav</li> </ul> | <ul> <li>Názo / Veľkosť Typ súb Posledná z Oprávne Vlastr</li> <li></li> <li>conf</li> <li>Priečino 29. 6. 2011 drwxr-x 00</li> <li>data</li> <li>Priečino 26. 1. 2011 drwxr-x 6487</li> <li>logs</li> <li>Priečino 1. 7. 2011 2 drwxr-x 00</li> <li>W</li> <li>W</li> <li>Kosť</li> <li>Priorita Stav</li> </ul> |

Copyright EXO TECHNOLOGIES spol. s.r.o. - All rights reserved

#### Prenos súborov

#### Nahrávanie súborov

V *lokálnom paneli* (vľavo) nájdete priečinok, v ktorom sa nachádzajú súbory, ktoré chcete nahrať na vzdialený počítač (napr. Pictures). Dáta na server nahráte tak, že označíte súbory/adresáre a potiahneme ich z *lokálneho* do *vzdialeného* panela ako je zobrazené na obrázkoch.

| Lokálne miesto:                                                                   | C:\Users\janka\Pictures\                                                                                                    |                                                                          | *    | Vzdialený adresá                                                                                  | ir: /                                                            |                                                           |                                          | +                                                                                                    |
|-----------------------------------------------------------------------------------|----------------------------------------------------------------------------------------------------|--------------------------------------------------------------------------|------|---------------------------------------------------------------------------------------------------|------------------------------------------------------------------|-----------------------------------------------------------|------------------------------------------|----------------------------------------------------------------------------------------------------|
|                                                                                   | Favorites     Links     Music     Saved Games     Searches     Videos                                                               |                                                                          | •    | <ul> <li>☐ /</li> <li>☐ 2 conf</li> <li>☐ 3 data</li> <li>☐ 2 logs</li> <li>ⓓ 1 public</li> </ul> | _html                                                            |                                                           |                                          |                                                                                                    |
| Názov súbo                                                                        | / Veľkosť Typ súboru                                                                                                    | Posledná zmena                                                           | *    | Názo / Ve                                                                                         | eľkosť Typ súb                                                   | Posledná z                                                | Oprávne                                  | Vlastn 🔦                                                                                                    |
| <ul> <li>desktop.ini</li> <li>f5.jpg</li> <li>f21.jpg</li> <li>f72 ing</li> </ul> | 674         Nastavenia           73 318         Obrázok vo           40 486         Obrázok vo           61 521         Obrázok vo. | 1. 7. 2011 16:5<br>2. 7. 2011 12:1<br>2. 7. 2011 10:4<br>2. 7. 2011 11:2 | •    | <ul> <li></li> <li>conf</li> <li>data</li> <li>logs</li> </ul>                                    | Priečino<br>Priečino<br>Priečino<br>III                          | 29. 6. 2011<br>26. 1. 2011<br>2. 7. 2011 0:               | drwxr-x<br>drwxr-x<br>drwxr-x            | 0 0<br>6487 c<br>0 0 •                                                                                                    |
| Lokálne miesto:                                                                   | C:\Users\janka\Pictures\                                                                                                    |                                                                          | •    | Vzdialený adresa                                                                                  | ár: /public_html                                                 |                                                           |                                          |                                                                                                    |
|                                                                                   | E-N: Favorites     Links     Nusic     Pictures     Saved Games     Searches     Videos                                             |                                                                          | •    |                                                                                                   | amko<br>d<br>tabrowser<br>rent<br>rol<br>rol<br>t2ftn temp 9ov11 |                                                           |                                          | <ul> <li>Image: A second second s</li></ul> |
| Názov súbo                                                                        | / Veľkosť Typ súboru                                                                                                    | Posledná zmena                                                           | *    | Názo / V                                                                                          | eľkosť Typ súb                                                   | Posledná z                                                | Oprávne                                  | Vlastn 🔦                                                                                                    |
| desktop.ini     f5.jpg     f21.jpg     f22.ipo     Vybraný 1 adre                 | 674 Nastavenia<br>73 318 Obrázok vo<br>40 486 Obrázok vo<br>61 521 Obrázok vo<br>esár.                                              | 1. 7. 2011 16:5<br>2. 7. 2011 12:1<br>2. 7. 2011 10:4<br>2. 7. 2011 11:2 | UI V | <ul> <li>tanja</li> <li>test</li> <li>test1</li> <li>xyz</li> <li>Vybraný 1 adre</li> </ul>       | Priečino<br>Priečino<br>Priečino<br>Priečino<br>III<br>esár.     | 19. 6. 2009<br>11. 6. 2009<br>12. 8. 2008<br>17. 10. 2008 | drwxr-x<br>drwxr-x<br>drwxr-x<br>drwxr-x | 6487 c<br>6487 c<br>6487 c<br>6487 c ▼                                                                                                    |

#### Sťahovanie súborov

Sťahovanie súborov prebieha totožným spôsobom ako nahrávanie súborov, s tým rozdielom, že súbory/adresáre ťaháme zo serverového do lokálneho panelu.

## Správa lokalít

1. V hlavom menu kliknite na položku Súbor a následne na položku Správca lokalít.

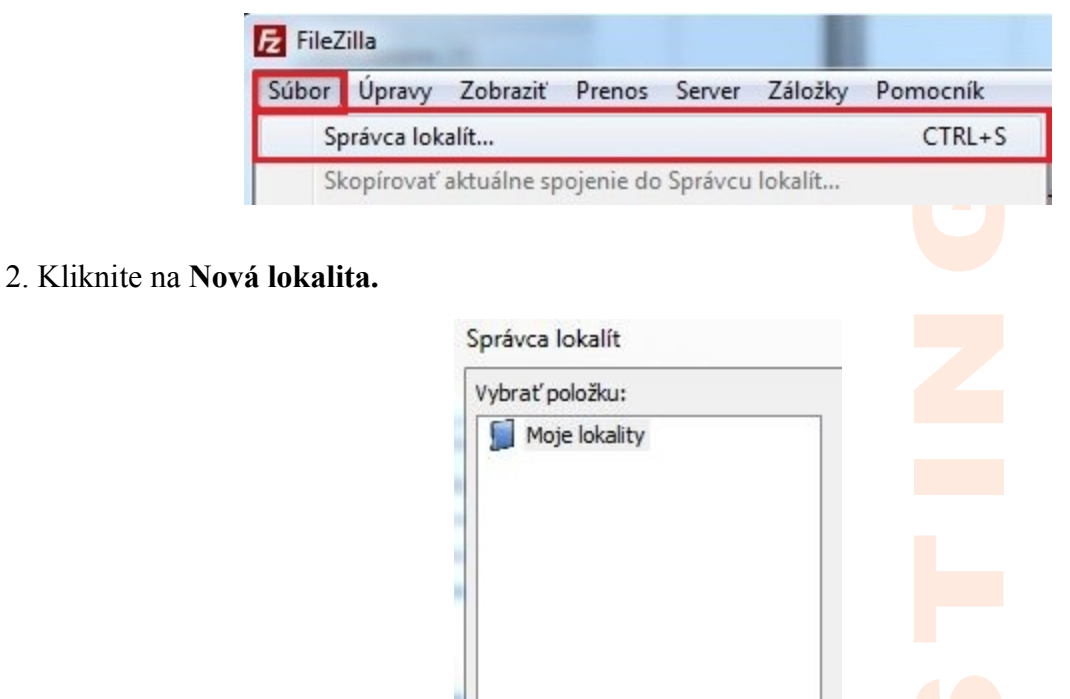

3. Vyplníte údaje podľa nasledovných údajov.
Zadajte názov lokality v položke Nová lokalita – môže byť ľubovoľný
Hostiteľ: <u>ftp.domena.koncovka</u>

Nová lokalita

Nový adresár

Port: ponecháte prázdne

Môžete si vybrať medzi FTP a SFTP protokolom.

**FTP** je protokol určený na prenos súborov medzi počítačmi, či už na internete alebo lokálnej sieti. **SFTP** má oproti klasickému FTP výhodu v tom, že dáta sú automaticky šifrované.

Protokol: FTP – File Transfer Protocol/ SFTP - SSH File Transfer Protocol

Copyright EXO TECHNOLOGIES spol. s.r.o. - All rights reserved

Ak ste zvolili protokol FTP, môžete si vybrať jedno zo šifrovaní Use plain FTP alebo Vyžadovať explicitné pripojenie FTP cez TLS.

Implicitné pripojenie FTP cez TLS nepodporujeme.

**TLS** (Transport Layer Security) je protokol, ktorý slúži na šifrovanie dát. Protokoly slúžia na bezpečnú komunikáciu cez internet.

Šifrovanie: Use plain FTP/ Vyžadovať explicitné pripojenie FTP cez TLS

Typ prihlasovania: Normálny

Používateľ: domena.koncovka

Heslo: príslušné heslo

Vložené údaje potvrďte kliknutím na tlačidlo OK.

| 1                                | Základné Pokročil  | é Nastavenia prenosu     | Znaková sada |
|----------------------------------|--------------------|--------------------------|--------------|
| J Moje lokality<br>Nová lokalita | Hostiteľ:          | ftp.domena.koncovka      | Port:        |
|                                  | Protokol:          | FTP - File Transfer Prot | ocol         |
|                                  | Šifrovanie:        | Use plain FTP            |              |
|                                  | Typ prihlasovania: | Normálny                 |              |
|                                  | Používateľ:        | domena.koncovka          |              |
|                                  | Heslo:             | •••••                    |              |
|                                  | Konto:             |                          |              |
|                                  | Poznámky:          |                          |              |
| Nová lokalita Nový adresár       |                    |                          |              |
| lová záložka Premenovať          |                    |                          |              |
|                                  |                    |                          |              |
| Odstrániť Kopírovať              | -                  |                          |              |
| Odstrániť Kopírovať<br>Pripo     | ojiť OK            | Zrušiť                   |              |
| Odstrániť Kopírovať<br>Pripo     | ojiť OK            | Zrušiť                   |              |